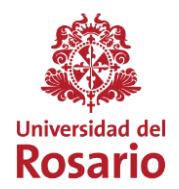

## **INSTRUCTIVO INGRESO CLASES ACCESO REMOTO**

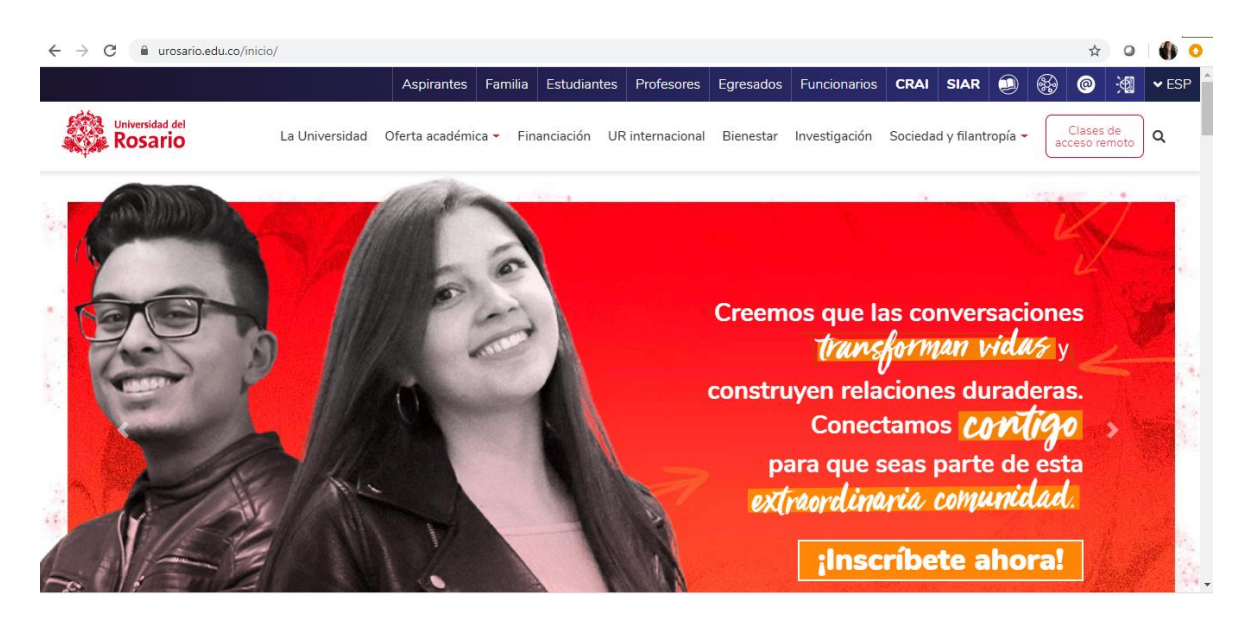

1. Ingrese a nuestro portal institucional https://www.urosario.edu.co

2. Acceda a "Clases de acceso remoto" en la parte superior derecha.

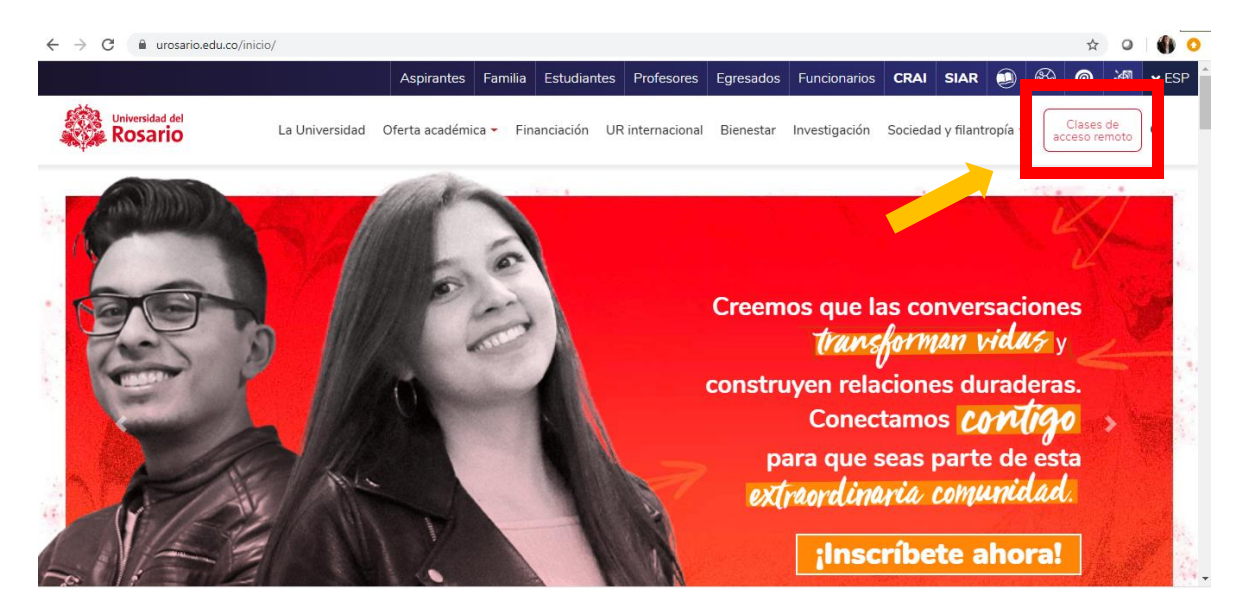

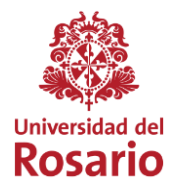

3. Una vez se encuentre en el Micrositio, ubique el botón "Acceda a su salón virtual" en la parte inferior.

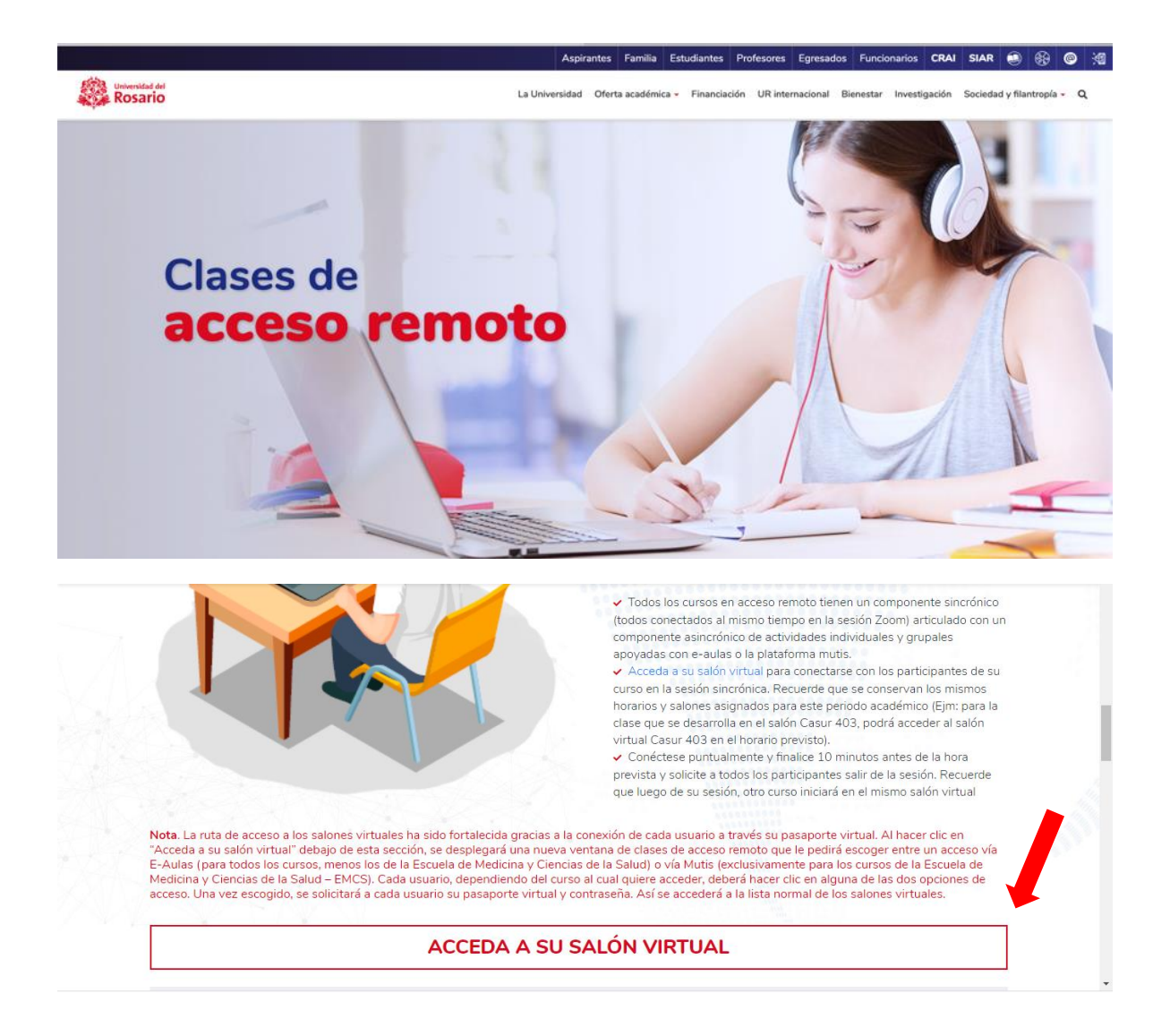

Sede Principal: Calle 12c N° 6 – 25 Bogotá, Colombia InfoRosario: (571) 4225321 – 018000511888 www.urosario.edu.co

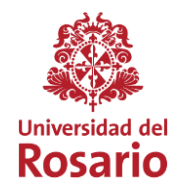

 Aparecerá una ventana para ingresar a E-Aulas (para todos los cursos, menos los de la Escuela de Medicina y Ciencias de la Salud) o E-Mutis (exclusivo programas Escuela de Medicina y Ciencias de la Salud). Debe escoger según su programa de estudio.

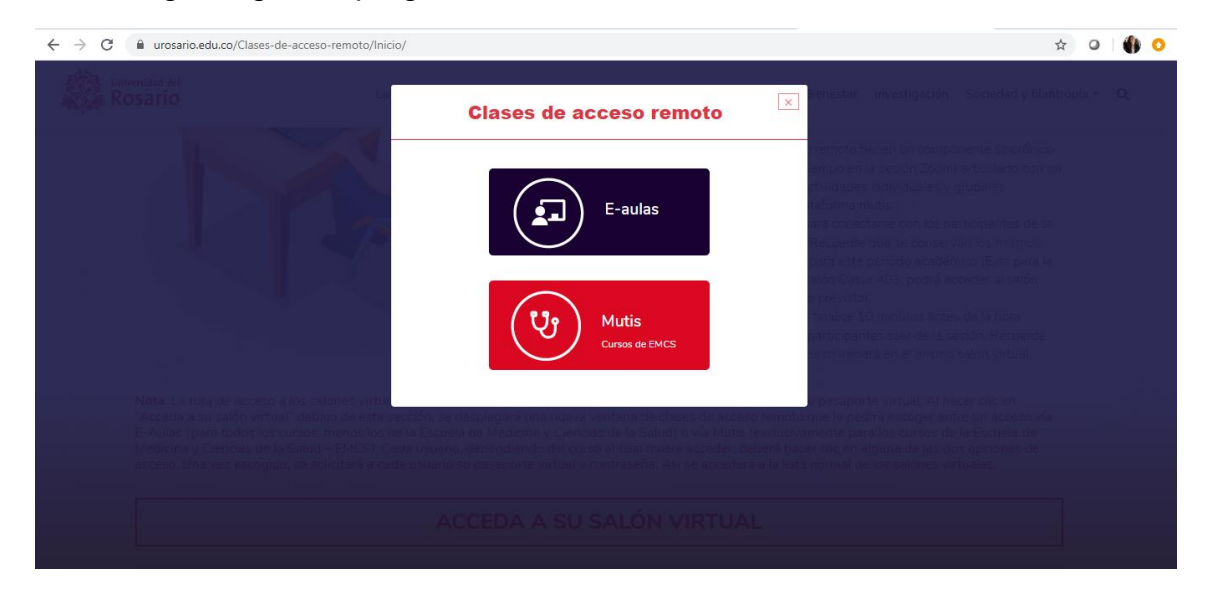

5. A continuación, diligencie los datos de su pasaporte virtual para ingresar a la plataforma. Recuerde que, si no tiene activo su pasaporte, debe activarlo con ayuda de Servicios2030.

| 🗯 Safari Archivo Edición Visualización Historial M                  | arcadores Ventana Ayuda                                                                                                    | 🗖 🖉 🤶 48                                                                                                    | 3 % 🔳 🛛 Mar 9:02 a.m. 🔍 🧔 📰                 |
|---------------------------------------------------------------------|----------------------------------------------------------------------------------------------------|----------------------------------------------------------------------------------------------------|---------------------------------------------|
|                                                                     | 🗎 e-aulas.urosario.edu.co                                                                                                    | ¢)                                                                                                    | O A 0                                       |
| Correo: Cielo Catalina Mancera Salinas - Outlook                    | Iniciar reunión – Zoom                                                                                                    | Aulas virtuales - Universida                                                                                | d del Rosario: Iniciar sesión en el sitio + |
| Correc Cielo Catalina Mancera Salinas - Outlock                     | Aulas virtuales - Universidad o<br>Contraseña<br>Recordar nombre de usuario<br>Acceder<br>Contraseña?<br>Contraseña?<br>Contraseña?<br>Contraseña?<br>Contraseña?<br>Contraseña?<br>Contraseña?<br>Contraseña?<br>Contraseña?<br>Contraseña?<br>Contraseña?<br>Contraseña?                                                                                                    | Auta virtueles - Universida<br>del Rosario<br>en estar<br>navegador                                         | d del Rosario: Iniciar sesión en el atile + |
| Servicios<br>Pasaporte virtual<br>Apoyo Financiero<br>PBX 2970200 - | <ul> <li>in m</li> <li>in m</li> <li< td=""><td>Coupe Rey<br/>Institución de educación superior sujeta a la 1<br/>N - Derechos Pecumiarios - Reglamentos y Co</td><td>inspección y vigilancia del M</td></li<></ul> | Coupe Rey<br>Institución de educación superior sujeta a la 1<br>N - Derechos Pecumiarios - Reglamentos y Co | inspección y vigilancia del M               |

VIGILADA OMINEDUCACIÓN

Sede Principal: Calle 12c N° 6 – 25 Bogotá, Colombia InfoRosario: (571) 4225321 – 018000511888 www.urosario.edu.co

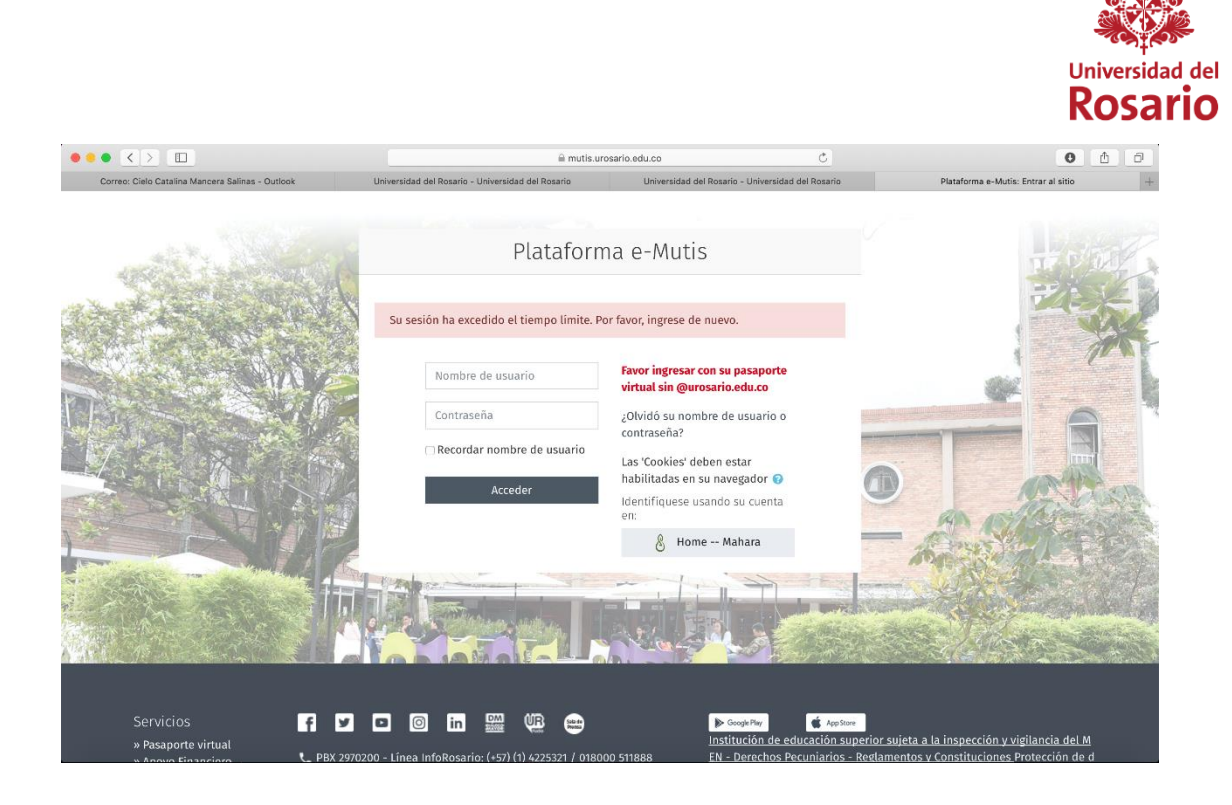

6. Una vez diligencie sus datos se encontrará en la plataforma virtual Moodle. En la parte inferior encontrará la información de cada salón. Recuerde ingresar al salón asignado para cada hora de clase.

| ← → C 🔒 e-aulas.urosario.edu.co             |                                      | ☆ 0                                   | 🌒 📀   |
|---------------------------------------------|--------------------------------------|---------------------------------------|-------|
| ≡ e-aulasUR My Courses ▼ English (en) ▼     |                                      | 🔍 🔺 🗩 CLAUDIA PATRICIA DULCE ROMERO [ | ) - ^ |
|                                             |                                      |                                       |       |
|                                             | U CLASE DE ACCE                      | ESO REMOTO                            |       |
|                                             |                                      |                                       |       |
|                                             |                                      |                                       |       |
| Sede de Emprendimiento Sede Quinta de Mutis | Sede Claustro Sede GSB Regionalizaci | ón MISI Red hospitalaria              |       |
|                                             |                                      |                                       |       |
| Sede Claustro                               |                                      |                                       |       |
| Edificio: Casur                             | Edificio: Casur                      | Edificio: Casur                       |       |
| Espacio: Aula 204                           | Espacio: Aula 205                    | Espacio: Aula 206                     |       |
| Ir a la clase                               | Ir a la clase                        | Ir a la clase                         | 2     |
|                                             |                                      |                                       |       |
| Edificio Casur                              | Edificio: Casur                      | Edifi O CENTRO DE AYUDA               | •     |

VIGILADA **MINEDUCACIÓN** 

Sede Principal: Calle 12c N° 6 – 25 Bogotá, Colombia InfoRosario: (571) 4225321 – 018000511888 www.urosario.edu.co

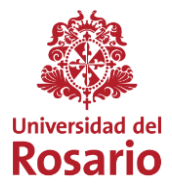

7. Aparecerá una ventana emergente que le advertirá que es una reunión solo para participantes autorizados. Deberá dar clic en **Inicie sesión para entrar.** 

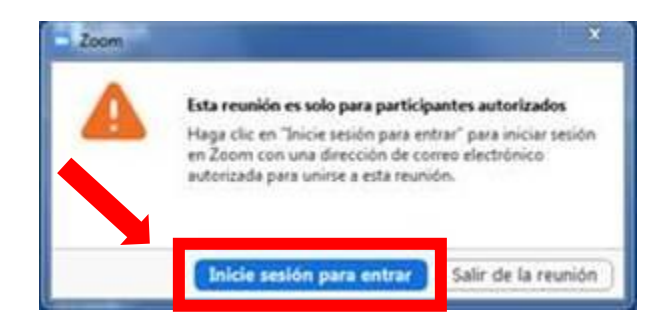

8. El sistema le mostrará la opción de autenticarse con diferentes opciones. Deberá dar clic a la opción **Ingresar con SSO** para registrarse como miembro de la Comunidad Rosarista. No debe hacerlo con las otras opciones porque no podrá ingresar al sistema.

| euniones de 200M en la nube               |                          |
|-------------------------------------------|--------------------------|
| Introducir el correo electrónico          | Ingresar con SSO         |
| Introducir la nueva (Se le ho olvidodo) • | G Ingresar con Google    |
| Mantener mi sesión Ingresar               | f Ingresar con Facebook  |
| C Regresar                                | Registrese gratuitemente |

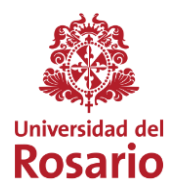

9. Se abrirá una nueva ventana que le pedirá ingresar el dominio correspondiente a la Universidad del Rosario. Ingresar en el campo disponible el dominio o palabra **urosario**.

| (Introducir el dominio de su zoomus)                    | / Dominio de la compañía                        |
|---------------------------------------------------------|-------------------------------------------------|
|                                                         | urosario zoom.us                                |
| The consecut of distribute de la surgerate Constituence | faciconosca al dominia da la empetina Continuar |

10. Por último, ingresar con su correo electrónico, incluyendo @urosario.edu.co, y su contraseña.

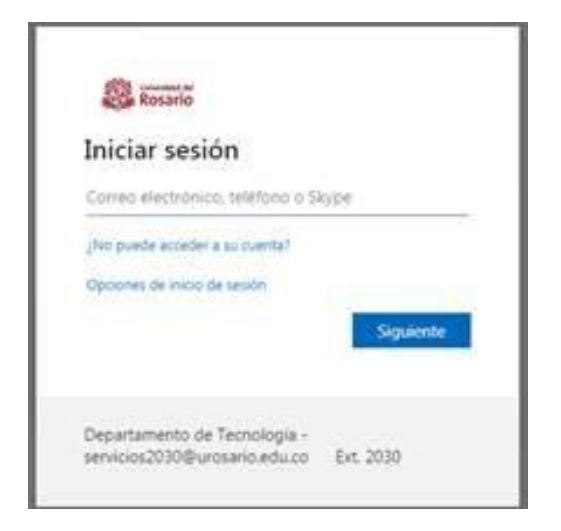

Recuerden que nuestros servicios de apoyo seguirán disponibles, para resolver cualquier inquietud o dificultad, a través del correo <u>servicios2030@urosario.edu.co</u> o de la línea telefónica 2970200 extensión 2030.

VIGILADA **MINEDUCACIÓN**